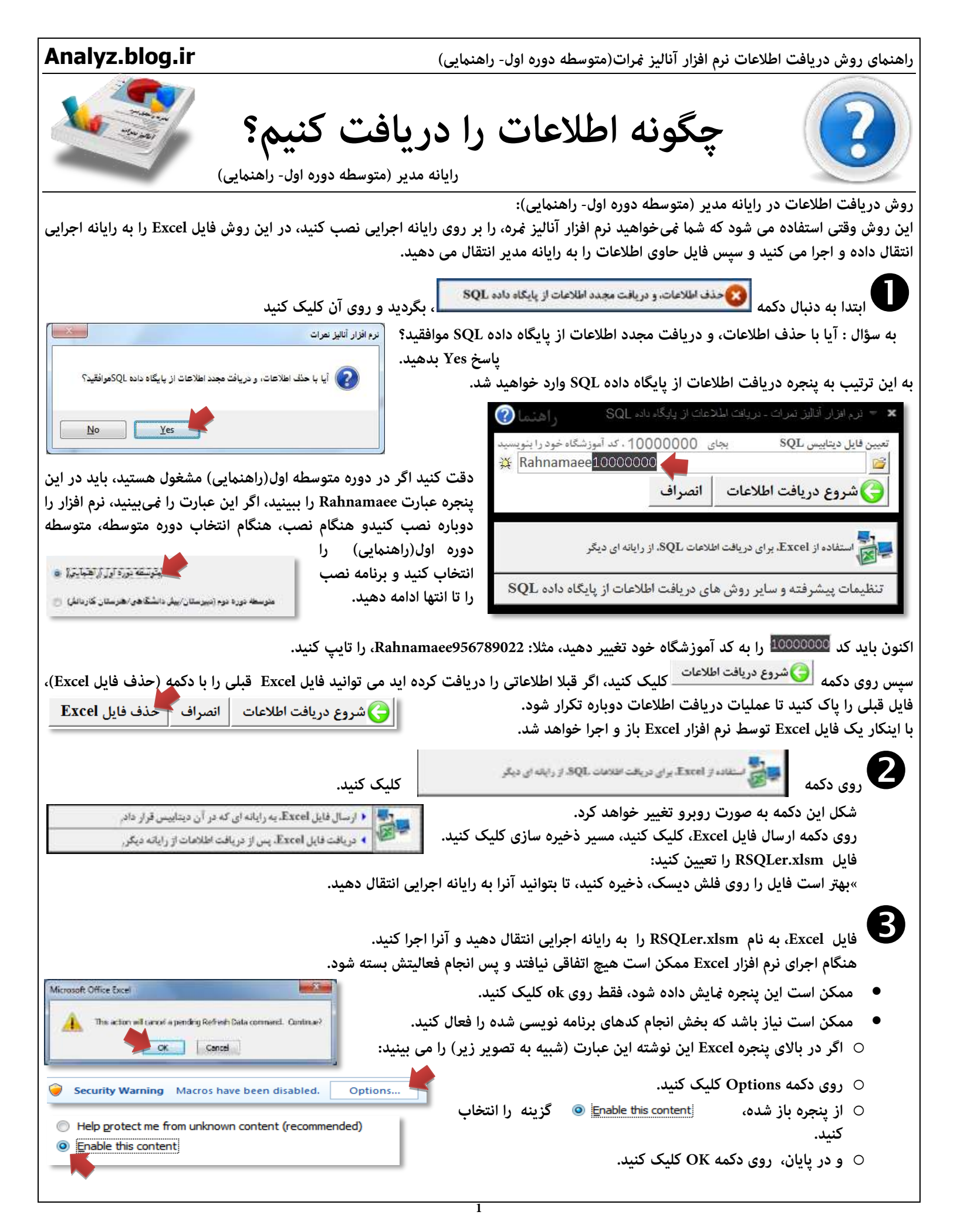

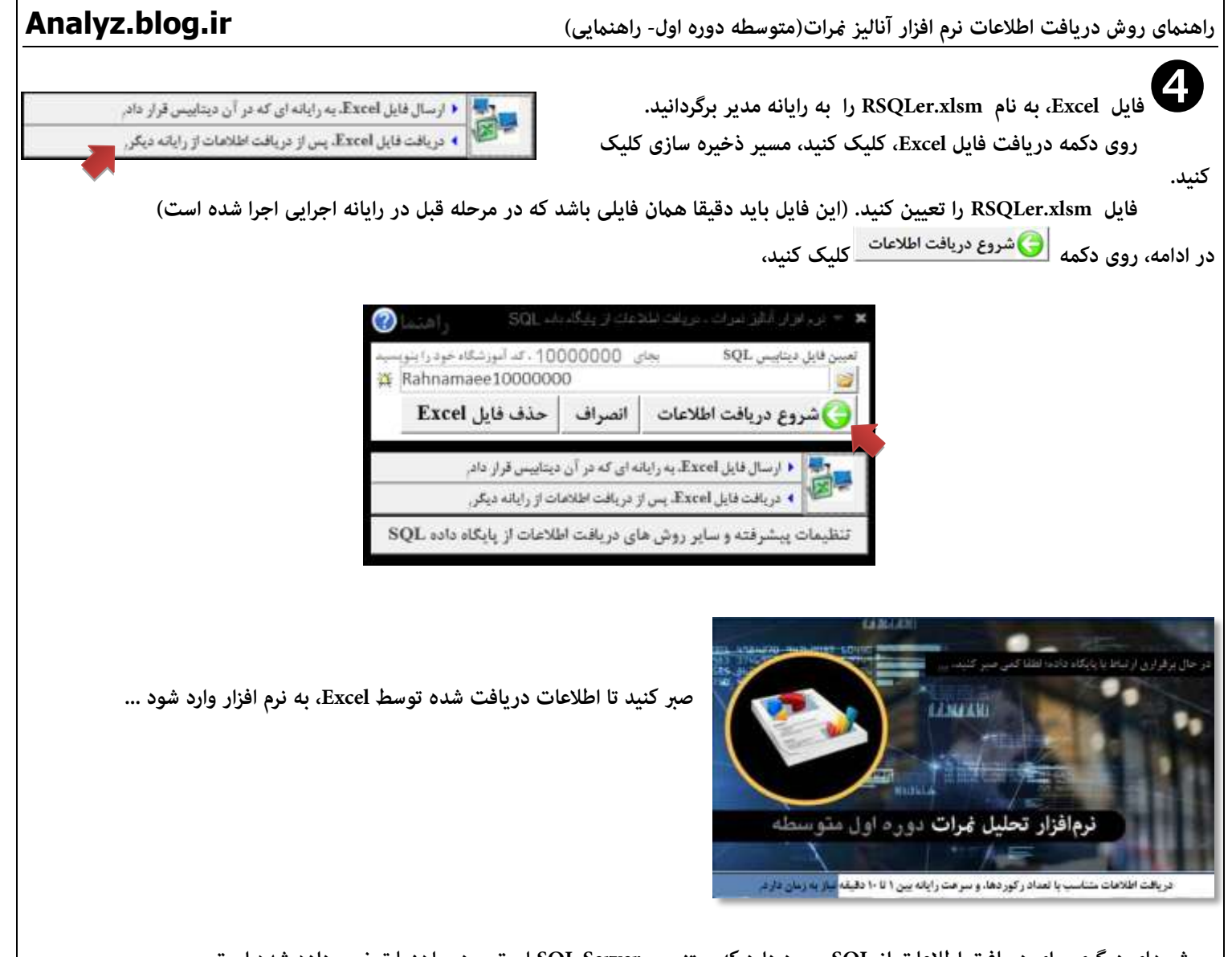

روش های دیگری برای دریافت اطلاعات از SQL وجود دارد که مبتنی بر SQL Server است و در راهنما توضیح داده شده است.